## Obtaining Digital Certificates for the Electronic Information Exchange Instructions

- If you are a new user, obtain a certificate to access the system, by going to <u>External Credential Service</u> webpage. Existing users may skip this part and go to instructions for the requesting a Criminal History Records Check.
- 2. Select "Electronic Submittals Criminal History"
- 3. Select "Apply now!"
- Read disclaimer on page, and if you agree proceed by selecting "Continue to Level 1 Credentialing" if you select "Exit" you will not be able to continue with the electronic submittals.
- 5. Complete enrollment form
- 6. Select "Continue"
- 7. Verify information entered. If corrections need to be made, please make corrections before proceeding.
- 8. To proceed, select "Submit"
- 9. A confirmation page will display, and you will receive a confirmation e-mail that your request has been successfully submitted. If you receive approval for a digital certificate, you will be notified within 72 hours of your request.

For help with installing digital credentials, please contact the EIE helpdesk at 866-672-7640.